## Aceder à conta UNIX da UBI

- 1. Fazer login na máquina local (ou computador pessoal)
- 2. Utilizar o Putty (<u>https://www.putty.org/</u>) para aceder a unix.ubi.pt

| R PuTTY Configuration                                                                                                    | ? <mark>* *</mark>                                               |  |  |
|----------------------------------------------------------------------------------------------------|------------------------------------------------------------------|--|--|
| Category:                                                                                                    |                                                                  |  |  |
| E- Session                                                                                                    | Basic options for your PuTTY session                             |  |  |
| ⊡ ·· Terminal                                                                                                    | Host Name (or IP address) Port                                   |  |  |
| Bell                                                                                                    | unix.ubi.pt 22                                                   |  |  |
| - Window                                                                                                    | Connection type:                                                 |  |  |
| Appearance     Behaviour     Translation     Selection     Connection     Data     Proxy     Telnet     Rlogin     SSH     Serial | Load, save or delete a stored session<br>Sav <u>e</u> d Sessions |  |  |
|                                                                                                    | Default Settings       Load       Save       Delete              |  |  |
|                                                                                                    | Close <u>w</u> indow on exit:                                    |  |  |
| About <u>H</u> elp                                                                                                    | Open Cancel                                                      |  |  |

Na primeira vez será questionado se pretende gravar a chave: selecionar **sim** (apenas deverá selecionar **não** se suspeitar que se está a ligar a um computador errado):

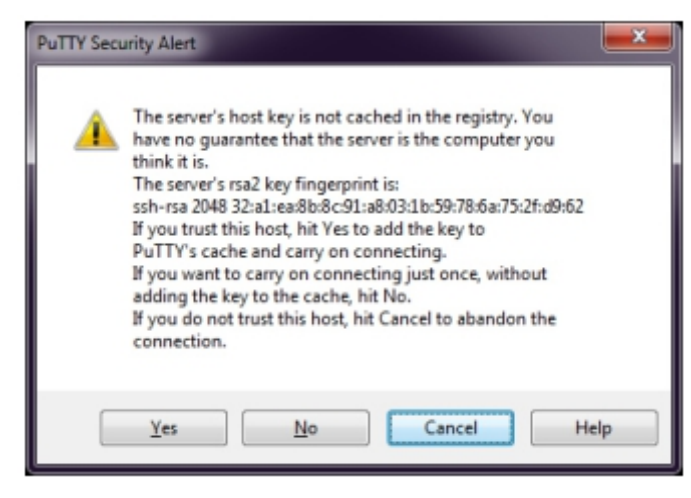

**3.** Introduza a username (número de aluno) e password:

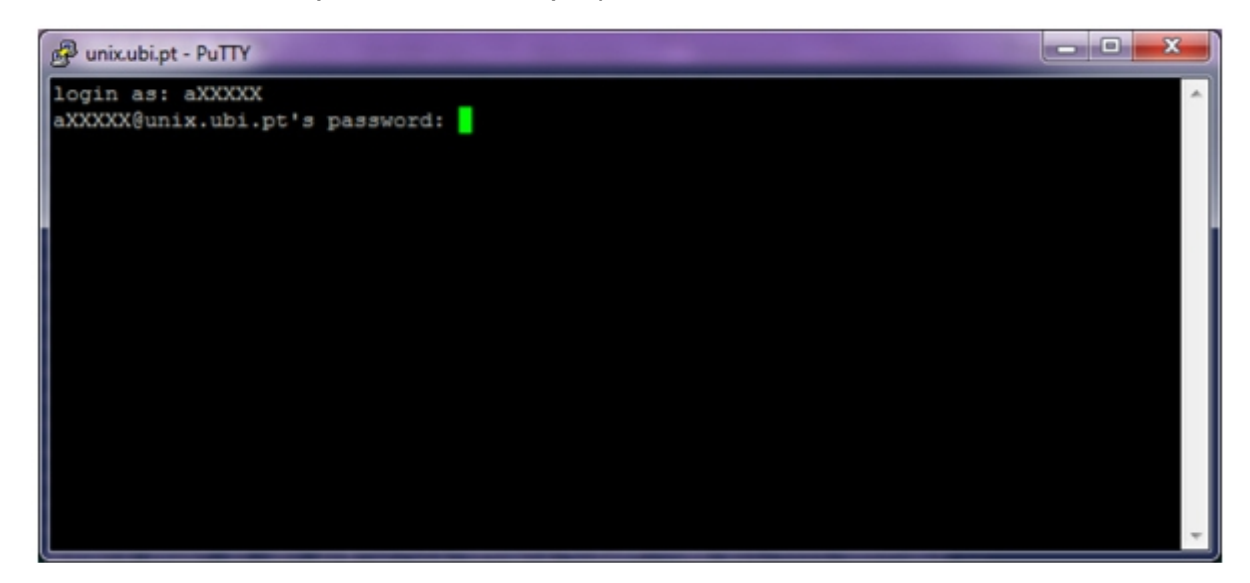

## Transferir dados da conta UNIX da UBI para pc local

- 1. Criar uma sessão na máquina local (ou computador pessoal)
- 2. Utilizar o WinSCP (https://winscp.net/eng/index.php) para transferir dados da conta UNIX da

UBI para a máquina local

| Acesso                                    |                                        |                                                                                                    |         | -                |                                | × |
|-------------------------------------------|----------------------------------------|----------------------------------------------------------------------------------------------------|---------|------------------|--------------------------------|---|
| Novo Site                                 |                                        | Sessão<br>Protocolo Arquivo<br>SFTP<br>Nome de Anfitrião<br>unix.ubi.pt<br>Nome de utilizador<br>axxxxx<br>Guardar ▼ | Pa      | N<br>ssword<br>A | lumero porta<br>22<br>vançadas |   |
| Ferramentas ▼<br>✓ Mostrar a caixa de ini | Gerir ▼<br>icio da sessão ao iniciar e | quando a última sessão é te                                                                                          | resso 🔽 | Fechar           | Ajuda                          | 3 |

- Nome de Anfitrião: unix.ubi.pt (a mesma que foi usado na sessão do putty)
- Username: axxxxx (o mesmo que foi usado na sessão do putty)
- Password: xxxxxx (a mesma que foi usado na sessão do putty)

**3.** Selecionar "Guardar".

| Acesso                                                                                                    | - 🗆 X          |
|----------------------------------------------------------------------------------------------------|----------------|
| Image: Novo Site     Sessão       Protocolo Arquivo     SFTP                                                                                                    |                |
| Nova sessão como ?<br>Guardar sessão como:                                                                                                    | X Numero porta |
| Pasta:                                                                                                    | Avancadas      |
| Salvar palavra-passe (não recomendado)                                                                                                    |                |
|                                                                                                    |                |
| Ferramentas       Gerir       The constraint of the constraint of the | Fechar Ajuda   |

Guardar sessáo como: xxxxxxxx (dar um nome qualquer)

4. Depois de dar um nome à sessão criada, selecionar "OK"

| AULAS PRATICAS - UNIX_UBI - WINSCP     Image: Constraint in the instruction of the instruction of the instr                                                                                                    |                            |                      |                 |         |                                                 |              |         |
|----------------------------------------------------------------------------------------------------|----------------------------|----------------------|-----------------|---------|-------------------------------------------------|--------------|---------|
| Image: Sincronizar Image: Sincronizar   Image: Local Marcar Ficheiros   Image: Local Marcar Ficheiros   Image: Local Marca                                                                                                    | AULAS PRATICAS - UNIX_UE   | 3I - WinSCP          |                 |         | -                                               | - 0          | ×       |
| Local Marcar Ficheiros Comandos Sesão Opções Remoto Ajuda<br>UNIX_UBI × Nova Sesão<br>E: DADOS<br>E: DADOS<br>E: DESCarregar<br>E: DEscarregar<br>E: Descarregar<br>E: Descarregar                                                                                                    | 🖶 🔁 🚔 Sincronizar 🗾        | P 💽 🔅 🔐              | Fila 🔻          |         |                                                 |              |         |
| UNIX_UBI ×       Nova Sessão         E: DADOS                                                                                                    | Local Marcar Ficheiros Com | 1andos Sessão Opçõ   | es Remoto Ajuc  | la      |                                                 |              |         |
| E DADOS                                                                                                    | 📮 UNIX_UBI 🗙 🚅 Nova Se     | ssão                 |                 |         |                                                 |              |         |
| I I I I I I I I I I I I I I I I I I I                                                                                                    | E: DADOS                   |                      | • 📇 ·           | - 7     | 📙 PF 🔹 🚰 🔹 😨 🔹 (🖛 🔹 🧼 🔹 🗈 🔂 🏠 🥰 🔍 L             | ocalizar Fie | cheiros |
| Image: Enviror Image: Enviror   Image: Enviror Image: Enviror   Image: Enviror Image                                                                                                    |                            | ← + → +   <b>E</b>   | 🔁 🏫 🎜 🗞         |         | 🛙 🔐 Descarregar 👻 📝 Editar 👻 🚮 🕞 Propriedades 🧯 | 🍟 Novo 🕂     |         |
| EL\DISCIPLINAS\PROGRAMACAO - EI\ANO_2022-2023\AULAS PRATICAS\   Nome   Nome   L\DISCIPLINAS\PROGRAMACAO - EI\ANO_2022-2023\AULAS PRATICAS\   Nome   L\DISCIPLINAS\PROGRAMACAO - EI\ANO_2022-2023\AULAS PRATICAS\   Nome   L\DISCIPLINAS\PROGRAMACAO - EI\ANO_2022-2023\AULAS PRATICAS\   Nome   L\DISCIPLINAS\PROGRAMACAO - EI\ANO_2022-2023\AULAS PRATICAS\   Nome   L\DISCIPLINAS\PROGRAMACAO - EI\ANO_2022-2023\AULAS PRATICAS\   Nome   L\DISCIPLINAS\PROGRAMACAO - EI\ANO_2022-2023\AULAS PRATICAS\   Nome   L\DISCIPLINAS\PROGRAMACAO - EI\ANO_2022-2023\AULAS PRATICAS\   Nome   L\DISCIPLINAS\PROGRAMACAO - EI\ANO_2022-2023\AULAS PRATICAS\   Nome   L\DISCIPLINAS\PROGRAMACAO - EI\ANO_2022-2023\AULAS PRATICAS\   Nome   L\DISCIPLINAS\PROGRAMACAO - EI\ANO_2022-2023\AULAS PRATICAS\   Nome   L\DISCIPLINAS\PROGRAMACAO - EI\ANO_2022-2023\AULAS PRATICAS\   Nome   L\DISCIPLINAS\PROGRAMACAO - EI\ANO_2022-2023\AULAS PRATICAS\   Nome   L\DISCIPLINAS\PROGRAMACAO - EI\ANO_2022-2023\AULAS PRATICAS\   Nome   L\DISCIPLINAS\PROGRAMACAO - EI\ANO_2022-2023\AULAS PRATICAS\   Nome   L\DISCIPLINAS\PROGRAMACAO - EI\ANO_202-2023\AULAS PRATICAS\   Nome   L\DISCIPLINAS\PROGRAMACAO - EI\ANO_202-202-2023\AULAS PRATICAS\   Nome   L\DISCIPLINAS\PROGRAMACAO - EI\ANO_202-202-2023\AULAS PRATICAS\   Nome   L\DISCIPLINAS\PROGRAMACAO - EI\ANO_202-                                                                                                    | 🗐 Enviar 👻 📝 Editar 👻      | 🖌 🕞 Propriedade      | s 📑 Novo 🗸      | + »     | /users2/engenharia/depinf/cbarrico/PROGRAMACAO/ |              |         |
| Nome<br>AULA 1<br>AULA 1 | E:\\DISCIPLINAS\PROGRAMAC  | CAO - EI\ANO_2022-20 | 23\AULAS PRATIC | AS/     | Nome                                            | Direitos     |         |
| AULA 1<br>AULA 1<br>AULA 1<br>Pasta<br>AULA 1<br>Pasta<br>Pasta<br>Direct<br>Pasta<br>Pasta<br>C<br>C<br>C<br>C<br>C<br>C<br>C<br>C<br>C<br>C<br>C<br>C<br>C                                                                                                    | Nome                       |                      | Tamanho         | Тіро    | <b>E</b>                                        | rwxx         |         |
| AULA 1 Pasta Pasta                                                                                                    | <b>±</b> .                 |                      |                 | Direct  | a.out                                           | rwxr-xr-x    | t -     |
| C C C C C C C C C C C C C C C C C C C                                                                                                    | AULA 1                     |                      |                 | Pasta ( | Exercicio I.c                                   | rw-rr        |         |
|                                                                                                    |                            |                      |                 |         |                                                 |              |         |
| < >> < >> >> >> >> >> >> >> >> >>>>>>>>                                                                                                    |                            |                      |                 |         |                                                 |              |         |
| < >> < >> >> >> >> >> >> >> >> >>>>>>>>                                                                                                    |                            |                      |                 |         |                                                 |              |         |
| < >> < >> >> < >> >> >> >> >> >> >> >> >                                                                                                    |                            |                      |                 |         |                                                 |              |         |
| < >> < >> >> >> >> >> >> >> >> >>>>>>>>                                                                                                    |                            |                      |                 |         |                                                 |              |         |
| < >> < >> >> >> >> >> >> >>>>>>>>>>>>>                                                                                                    |                            |                      |                 |         |                                                 |              |         |
| < >> < >> > < >> >> >> >> >> >> >> >> >>                                                                                                    |                            |                      |                 |         |                                                 |              |         |
| >         >         >         >         >         >         >         >         >         >         >         >         >         >         >         >         >         >         >         >         >         >         >         >         >         >         >         >         >         >         >         >         >         >         >         >         >         >         >         >         >         >         >         >         >         >         >         >         >         >         >         >         >         >         >         >         >         >         >         >         >         >         >         >         >         >         >         >         >         >         >         >         >         >         >         >         >         >         >         >         >         >         >         >         >         >         >         >         >         >         >         >         >         >         >         >         >         >         >         >         >         >         >         >         >         >                                                                                                            |                            |                      |                 |         |                                                 |              |         |
| >         >         >         >         >         >         >         >         >         >         >         >         >         >         >         >         >         >         >         >         >         >         >         >         >         >         >         >         >         >         >         >         >         >         >         >         >         >         >         >         >         >         >         >         >         >         >         >         >         >         >         >         >         >         >         >         >         >         >         >         >         >         >         >         >         >         >         >         >         >         >         >         >         >         >         >         >         >         >         >         >         >         >         >         >         >         >         >         >         >         >         >         >         >         >         >         >         >         >         >         >         >         >         >         >         >                                                                                                            |                            |                      |                 |         |                                                 |              |         |
| >         >         >         >         >         >         >         >         >         >         >         >         >         >         >         >         >         >         >         >         >         >         >         >         >         >         >         >         >         >         >         >         >         >         >         >         >         >         >         >         >         >         >         >         >         >         >         >         >         >         >         >         >         >         >         >         >         >         >         >         >         >         >         >         >         >         >         >         >         >         >         >         >         >         >         >         >         >         >         >         >         >         >         >         >         >         >         >         >         >         >         >         >         >         >         >         >         >         >         >         >         >         >         >         >         >         >                                                                                                            |                            |                      |                 |         |                                                 |              |         |
|                                                                                                    | 0 R de 0 R em 0 de 1       |                      |                 | 2       | 0 B de 8/12 KB em 0 de 2                        |              |         |
|                                                                                                    | o b de o b en o de i       |                      |                 |         |                                                 | 61           | 0:00:16 |

- O lado esquerdo corresponde à máquina local (computador pessoal)
- O lado direiro corresponde à máquina remota (conta UNIX da UBI)
- Para transferir ficheiros entre as duas máquina, basta arrastar o ficheiro desejado de um lado para o outro